# mivvy dual

# Mobilní telefon

Verze: 1.04

Před používáním mobilního telefonu si podrobně přečtěte tento manuál.

# Obsah

| Kapitola 1: Představení      | 15 |
|------------------------------|----|
| 1.1 Vlastnosti               | 15 |
| 1.2 Vzhled                   | 16 |
| 1.3 Popis tlačítek           | 18 |
| 1.4 Ikonky                   | 20 |
| 1.5 Hlavní obrazovka:        | 20 |
| Kapitola 2: Základní operace | 23 |
| 2.1 SIM Karta                | 23 |
| 2.2 Baterie                  | 24 |
| 2.3 Telefonování             | 25 |
| 2.3.1 Standardní volání      | 25 |
| 2.3.2 Mezinárodní volání     | 25 |
| 2.3.3 Pauza / DTMF           | 26 |

| 2.4 Ukládání telefonního čísla     | _26 |
|------------------------------------|-----|
| 2.5 Operace během hovoru           | _26 |
| 2.6 Operace během přidržení hovoru | _27 |
| 2.7 Konferenční hovory             | _28 |
| 2.8 Zkratky                        | _29 |
| Kapitola 3: Telefonní seznam       | _30 |
| 3.1 Vytvoření nové položky         | _30 |
| 3.2 Vyhledávání položek            | _30 |
| 3.3 Vyhledávání ve skupinách       | _30 |
| 3.4 Psaní zpráv                    | _31 |
| 3.5 Odstranění kontaktu            | _31 |
| 3.6 Kopírování kontaktu            | _31 |
| 3.7 Odeslání vizitky (vCard)       | _31 |
| 3.8 Nastavení telefonního seznamu  | _32 |
|                                    |     |

| 3.8.1 Přiřazení do skupiny            | 32   |
|---------------------------------------|------|
| 3.8.2 Nastavení zrychlené volby čísel | 32   |
| 3.8.3 Kopírování všech položek        | 32   |
| 3.8.4 Odstranění všech položek        | 33   |
| 3.8.5 Ukládání speciálních čísel      | 33   |
| 3.8.6 Nastavení polí v tel. seznamu   | 33   |
| 3.8.7 Editace / Odeslání vizitky      | 34   |
| 3.8.8 Kontrola volné paměti           | . 34 |
| Kapitola 4: Zprávy                    | 35   |
| 4.1 SMS (Textové zprávy)              | 35   |
| 4.2 MMS (Multimediální zprávy)        | 35   |
| 4.3 E-mail                            | 37   |
| 4.3.1 Nastavení profilu               | 37   |
| 4.3.2 Používání E-mailu               | 38   |
| 4.4 Hlasové zprávy                    | . 39 |
| 4.5 Informační služba                 | 39   |
|                                       |      |

| 41<br>41<br>a<br>42<br>vorů       |
|-----------------------------------|
| 41<br>41<br>a<br>42<br>vorů<br>42 |
| 41<br>a<br>42<br>vorů<br>42       |
| a<br>42<br>vorů<br>2              |
| 42<br>vorů<br>42                  |
| vorů<br>17                        |
| 42                                |
| 74                                |
| 42                                |
| 44                                |
| 44                                |
| 44                                |
| 45                                |
| 46                                |
| 47                                |
|                                   |

| 6.6 Obnova továrního nastavení      | _ 48 |
|-------------------------------------|------|
| Kapitola 7: Multimédia              | _49  |
| 7.1 Záznam videa                    | _ 49 |
| 7.2 Přehrávač videa                 | _ 50 |
| 7.3 Prohlížeč obrázků               | _ 50 |
| 7.4 Editor obrázků                  | _ 51 |
| 7.5 Přehrávač hudby                 | _ 53 |
| 7.5.1 Stahování hudby               | _53  |
| 7.5.2 Přehrávání hudby              | _ 53 |
| 7.6 Záznamník zvuku                 | _ 54 |
| 7.7 Skladatel melodií               | _ 56 |
| Kapitola 8: Správce souborů         | _ 58 |
| 8.1 Vytváření podsložek             | _ 58 |
| 8.2 Formátování ve Správci souborů_ | _ 58 |
| 8.3 Další možnosti                  | _ 58 |
|                                     | 5    |

| Kapitola 9: Hry                  | 60 |
|----------------------------------|----|
| 9.1 Spuštění hry                 | 60 |
| 9.2 Nastavení hry                | 60 |
| Kapitola 10: Uživatelské profily | 61 |
| 10.1 Aktivace profilu            | 61 |
| 10.2 Úprava profilu              | 61 |
| Kapitola 11: Služby              | 63 |
| 11.1 SIM Tool Kit                | 63 |
| 11.2 WAP                         | 63 |
| 11.3 Datový účet                 | 64 |
| Kapitola 12: Organizace času     | 65 |
| 12.1 Budík                       | 65 |
| 12.2 Kalendář                    | 65 |
| 12.3 Úkoly (To Do)               | 65 |
|                                  |    |

|                             | 7  |
|-----------------------------|----|
| 14.1 Ikony                  | 71 |
| Kapitola 14: Fotoaparát     | 71 |
| 13.6.2 Menstruační kalendář | 70 |
| 13.6.1 BMI                  | 69 |
| 13.6 Zdraví                 | 69 |
| 13.5.2 nWay Stopky          | 69 |
| 13.5.1 Klasické stopky      | 68 |
| 13.5 Stopky                 | 68 |
| 13.4 Převodník měn          | 68 |
| 13.3 Převodník jednotek     | 68 |
| 13.2 Kalkulačka             | 67 |
| 13.1 Světový čas            | 67 |
| Kapitola 13: Extra          | 67 |
| 12.3.2 Prohlížení Úkolů     | 66 |
| 12.3.1 Vložení nového úkolu | 65 |

| 14.2 Fotografování                          | 71 |
|---------------------------------------------|----|
| Kapitola 15: Vkládání textu                 | 74 |
| Prediktivní vkládání textu T9 <sup>TM</sup> | 75 |

# Bezpečnostní pokyny

# SAR Informace

Váš mobilní telefon obsahuje radiový GSM přijímač, který přijímá a vysílá elektromagnetické vlny. Váš telefon splňuje všechny standardy a ustanovení, která byla u SAR záření stanovena. Zařízení, která tyto standardy nesplňují, mohou být pro lidský organismus nebezpečná.

- Vyzařování mobilních zařízení se označuje jako Specific Absorption Rate (Specifická hodnota vyzařování) nebo zkráceně SAR. V Evropě jsou limity SAR stanoveny a kontrolovány vědeckou organizací ICNIRP a povolená hodnota je 2.0 wattu/kilogram (W/kg). Americká Federální komunikační komise (FCC) a institut IEEE (Institut elektrického a elektronického inženýrství) vyžadují hodnotu SAR do maximálního limitu 1.6 W/kg.
- SAR testy jsou prováděny v normálních provozních podmínkách.
- Hodnoty SAR se mohou měnit podle aktuálního zatížení sítě a kvality signálu. Nejvyšší naměřená hodnota SAR při testech ICNIRP byla pro toto zařízení naměřena 1.71 W/kg.

#### Používání mobilního telefonu a nabíječky

- Upozornění:
- Používejte pouze originální nabíječku. Používání neoriginální nabíječky může způsobit trvalé poškození baterie, požár nebo explozi.
- Při použití nevhodného napětí může dojít k požáru nebo explozi.
- Pokud dojde k poškození proudového okruhu, může dojít k

požáru.

- Pokud je kabel nabíječky poškozený, přestaňte nabíječku okamžitě používat, jinak může dojít k požáru.
- Používejte nabíječku v nezaprášeném prostředí, jinak hrozí možnost vznícení.
- Nepoužívejte nabíječku ve vlhkém prostředí nebo v blízkosti vody. Může dojít k přehřátí nebo poškození.
- Pokud se nabíječka dostane do kontaktu s vodou, ihned ji odpojte od telefonu, jinak může dojít k jeho poškození.
- Nepoužívejte nabíječku na elektricky nebezpečných místech, jako je například koupelna.
- Nedotýkejte se nabíječky a jejího kabelu, pokud máte mokré ruce, můžete utrpět elektricky šok.
- 💖 Varování:
- Nepoužívejte telefon ve vlhkém a zaprášeném prostředí, jinak může dojít k jeho poškození.
- Telefon, baterie a nabíječka nejsou voděodolné. Vyvarujte se proto jakéhokoliv kontaktu s vodou.
- Mějte na vědomí, že používáním mobilního telefonu například v automobilu může docházet k rušení dalších elektrických zařízení. V místech, kde k takovému rušení dochází, nedoporučujeme mobilní telefon používat.
- Nepokládejte magnetické karty do blízkosti mobilního telefonu. Data na disketách nebo kartách mohou být poškozena.
- Nepoužívejte telefon v blízkosti ostrých předmětů. Ty

mohou telefon poškrábat nebo jinak poškodit..

- Během nabíjení by se okolní teplota neměla pohybovat v rozsahu 5°C ~35°C. Teploty okolo 0°C nebo vyšší, než 35°C, mohou způsobovat chyby při nabíjení. Dokonce může dojít i k explozi baterie.
- Nepokládejte těžké předměty na nabíječku a mobilní telefon.
- ✓ Varování:
- Neházejte a nehrkejte s telefonem během nabíjení. Může dojít k újmě na zdraví nebo požáru.
- Nepokládejte baterii, telefon a nabíječku v blízkosti mikrovln nebo jiných zařízení pracujících s vysokým napětím. Nabíječku, telefon a baterii rovněž nepoužívejte při vysokých teplotách okolí.
- Nepoužívejte telefon v blízkosti vznětlivých materiálů.
- V žádném případě se nepokoušejte telefon, baterii nebo nabíječku rozebírat. Opravu přenechejte odbornému servisu.
- Nepoužívejte telefon během řízení. Pokud chcete telefonovat v automobilu, zastavte na parkovišti nebo jiném místě.
- Používání telefon v letadlech nebo nemocnicích je zakázané. Nezapomeňte tedy Váš telefon včas vypnout. Dodržujte příslušná pravidla, která jsou v dané lokalitě stanovena.
- Nepoužívejte telefon na čerpacích stanicích.
- Nepoužívejte telefon v blízkosti elektronických zařízení,

jako jsou naslouchátka, kardiostimulátory nebo dohledová zařízení, jako detektory ohně nebo automatické senzory dveří.

Dlouhodobé poslouchání hudby na maximální hlasitost může poškodit Váš sluch.

#### Používání baterie

- Upozornění:
- Nevhazujte baterii do ohně. Může dojít k silnému výbuchu.
- Pokud máte problémy s instalací baterie, nepoužívejte hrubou sílu a zkuste postup znovu zopakovat. V opačném případě může dojít k přehřátí, explozi nebo požáru.
- Nepřipojujte ke konektorům baterie žádné kovové předměty. Může dojít k narušení proudového okruhu, vznícení nebo výbuchu.
- Kapalina v baterii může poškodit kůži a zrak. Pokud se dostanete do kontaktu s kapalinou, vyhledejte neprodleně lékaře.
- Nepoužívejte a nepokládejte telefon a baterii v místech s vysokou teplotou. Zabráníte tím případnému vytečení a poškození baterie nebo telefonu.
- Varování:
- Pokud pozorujete během nabíjení neobvyklé chování baterie, okamžitě telefon odpojte od nabíječky. Může dojít k požáru nebo výbuchu baterie.
- Pokud kapalina v baterii zašpiní Vaše oblečení, urychleně jej opláchněte vodou.

- Výstraha:
- Nevystavujte baterii vysokým teplotám. Může dojít k jejímu vytečení, přehřátí a snížení celkové životnosti.

#### Doporučení pro mobilní telefon

- Nepoužívejte telefon v místech s extrémně nízkou a vysokou teplotou. Doporučujeme telefon používat při teplotách 0°C~40°C a vlhkosti 35%~85%.
- Kvalita telefonních hovorů může být ovlivněna některými spotřebiči v blízkosti telefonu (televize, rádio...).

#### Doporučení pro baterii

- Baterii můžete uschovávat ve větraných a prodyšných místech. Pokud telefon nepoužíváte delší dobu, doporučujeme baterii nabít, aby nedošlo ke zkreslení kapacity nebo poškození.
- Baterie se vyčerpává. Časté nabíjení výrazně zkracuje životnost baterie. Pokud pozorujete zvláštní chování baterie, doporučujeme ji vyměnit za novou. Při likvidaci původní baterie dodržujte pravidla stanovená zákony České republiky.

#### Doporučení pro nabíječku

Nenabíjejte telefon na přímém slunečním světle nebo v místech, kde je teplota nižší, než 5°C a vyšší jak 35°C. Rovněž nedoporučujeme nabíječku používat v blízkosti

jiných elektrických spotřebičů.

#### Čištění a údržba

- Telefon, baterie a nabíječka nejsou voděodolné. Vyvarujte se proto jakéhokoliv kontaktu s vodou. Rovněž jej nepoužívejte v místnostech jako je koupelna nebo jiný vlhká prostředí
- Pro čištění použijte jemný látkový hadřík.
- Při čištění se vyvarujete použití alkoholu, lihu nebo jiných rozpouštědel, která mohou telefon poškodit.
- Konektory baterie jsou velice náchylné na poškození. Při jejich čištění proto buďte maximálně opatrní.

# Kapitola 1: Představení

# 1.1 Vlastnosti

- GSM + GPRS duální telefon
- 2 SIM karty v jednom telefonu
- Tri-band GPRS: 900 / 1800 / 1900
- Dual-band GSM: 900 / 1800
- 176 x 220 pixel, 262K TFT-LCD displej
- MMS 1.1
- 1.3M pixelu CMOS fotoaparát s interpolací na 2M pixely
- MPEG4 Dekodér / Enkodér
- Záznam videa
- MP3 přehrávač
- Podpora paměťových karet microSD

1.2 Vzhled

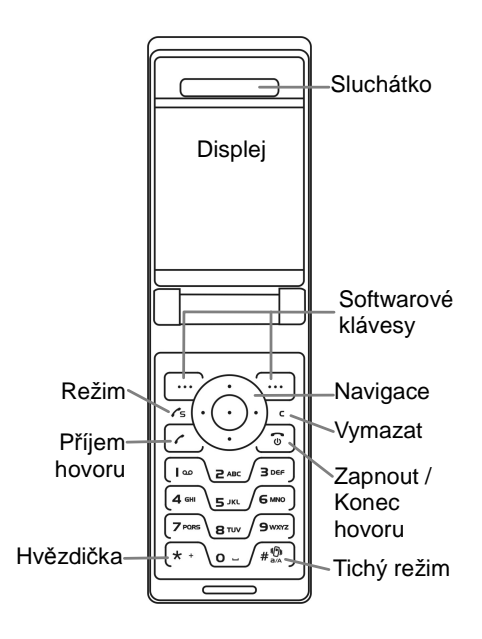

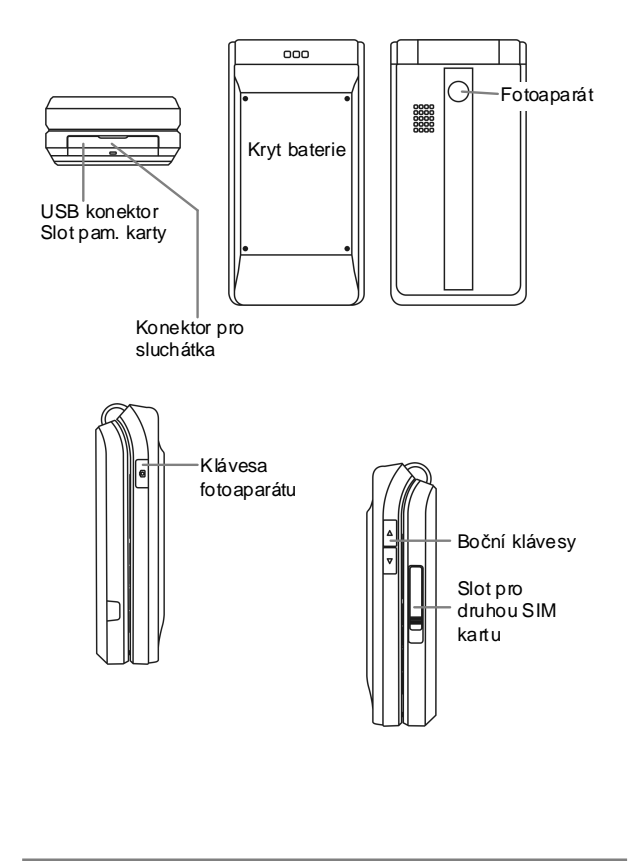

# 1.3 Popis tlačítek

| 1.010          | pis thetter                             |
|----------------|-----------------------------------------|
|                | Přehrávač hudby (viz. Kapitola 6.3)     |
| $( \bigcirc )$ | Upravy: Pohyb kurzoru                   |
|                | Seznam: Přepnutí na highlight bar       |
|                | Budík (viz. Kapitola 6.3)               |
| $( \bigcirc )$ | Upravy: Pohyb kurzoru                   |
|                | Seznam: Přepnutí na highlight bar       |
|                | Nastavení tónů (viz. Kapitola 6.3)      |
| $( \bigcirc )$ | Úpravy: Pohyb kurzoru                   |
|                | Seznam: Další obrazovka                 |
| $\sim$         | Uživatelské profily (viz. Kapitola 6.3) |
| •••)           | Upravy: Pohyb kurzoru                   |
|                | List: Předchozí obrazovka               |
|                | Hlavní nabídka                          |
|                | Seznam: Otevření podnabídky             |
|                | Telefonní seznam: Zobrazení detailů     |
|                | SMS: Odešle SMS                         |
|                | Záznam videa: Nahrát / Pauza            |
|                | Záznam zvuku: Nahrát / Pauza            |
| ~              | Přehrávač vídea: Přehrát / Pauza        |
| $\odot$        | Přehrávač hudby: Přehrát / Pauza        |
|                | Správce souborů: Složka - Otevřít       |
|                | Audio / Video – Přehrát                 |
|                | Fotografie / Obrázky - Zobrazit         |
|                | Stopky: Start / Stop / Pokračovat       |
|                | Uživatelské profily: Aktivovat          |
|                | Kalendar: Zobrazit ukol                 |
|                | Kamera: Spoust                          |
| •••            |                                         |
|                | Seznam: Volby / Ano                     |
| •••            |                                         |
|                | Seznam: Zpet/Hotovo/Ne/Storno/Zrušit    |

|            | Zobrazení naposledy volaného čísla / Volání          |
|------------|------------------------------------------------------|
|            | Během hovoru: Přepnutí / Přidržení hovoru a          |
|            | uskutečnění druhého hovoru                           |
|            | Vypnutí: (Přidržení) Vypnutí / Zapnutí telefonu      |
| ( 🌚 🗌      | Během hovoru: Ukončení hovoru                        |
|            | Submenu: Zpět na základní obrazovku                  |
|            | Přepínání / Pokud jste napsali tel. číslo, stiskněte |
| <b>/</b> s | tuto klávesu pro vytočení hovoru přes druhou         |
|            | GSM síť.                                             |
|            | Přehrávač hudby                                      |
| ) <b>c</b> | Upravy: Odstraní 1 znak / (Přidržení) odstraní vše   |
|            | Seznam: Odstraní vybranou položku                    |
|            | Zvýšení hlasitosti                                   |
|            | Přehrávač hudby: Zvýšení hlasitosti                  |
|            | Příchozí hovor: Ztišení / Přidržte pro odmítnutí     |
|            | Během hovoru: Záznam hovoru                          |
| _          | Snížení hlasitosti                                   |
| ⊽          | Přehrávač hudby: Snížení hlasitosti                  |
|            | Příchozí hovor: Ztišení / Přídržte pro odmítnutí     |
|            | Behem hovoru: Zaznam hovoru                          |
|            | (Pridrzeni) Spusteni fotoaparatu                     |
| 0          | Fotoaparat: Klavesa spouste                          |
|            | Video: Zaznam videa                                  |
|            | UISIA<br>Company Naništa žísla pre publíc přístup k  |
|            | Seznam: Napiste cisio pro rycniy pristup k           |
| ~ 9 warz   | polozce<br>Úprovy Vložoní přídučných zpoků           |
|            |                                                      |
| * +        | $(, +, \mu, W)$                                      |
|            | Uplavy. Symboly                                      |
| <b>#</b>   | # / (MIGIZENI) HCNY rezim                            |
|            | lopravy. Prepinani mezi vstupnimi rezimy             |

# 1.4 Ikonky

| Hlavní obrazovka: |                                           |          |                                         |
|-------------------|-------------------------------------------|----------|-----------------------------------------|
|                   | Baterie                                   |          | Budík                                   |
| 1                 | Ztišení během hovoru                      | 1        | Zmeškaný hovor                          |
| <b>P</b>          | Sluchátka                                 | ۲        | Stopky                                  |
|                   |                                           |          |                                         |
| <b>⊠</b> 1.01     | Hlavní GSM L1 signál                      | 5II      | Sekund. GSM L1 signál                   |
| Maril             | Hlavní GSM L2 signál                      | 5II      | Sekund. GSM L2 signál                   |
|                   |                                           |          |                                         |
| СM                | Hlavní GSM hovor                          | (s       | Sekund. GSM hovor                       |
|                   |                                           |          |                                         |
|                   | Přesměrování hlavního                     | 5        | Přesměrování sekund.                    |
|                   | GSIVI L'I NOVORU<br>Břesměrování blovního |          | GSIVI L'I NOVORU<br>Přesměrování sekund |
| Ma                | GSM L2 hovoru                             | 52       | GSM L2 hovoru                           |
| <b>N</b>          | Přesměrování GSM L1                       | 3        | Přesměrování GSM L1 +                   |
| MIS               | + L2                                      | Elli     | L2                                      |
|                   | 1                                         |          |                                         |
| ( <b>1</b>        | Pouze vibrace                             | 10       | Nejprve vibrace, pak                    |
| 83                | Vibrace a vyzvánění                       | 8        | Tichý režim                             |
| ( <b>*</b> )      | , , , ,                                   |          | - , -                                   |
|                   | Nová/Nepřečtena SMS                       |          | Hlavní & Sekund. SIM                    |
| ľ                 | Plná paměť zpráv                          | SF       | SMS plná                                |
| SF                | Sekund. SIM SMS plná                      | MF       | Hlavní SIM SMS plná                     |
|                   |                                           |          |                                         |
| 2                 | Nová/Nepřečtená MMS                       | <b>.</b> | Příjem MMS                              |
|                   |                                           |          |                                         |
| <b>6</b>          | Nepřečtený e-mail na                      |          | Nanřačtaný a mail na                    |
|                   | Nenřečtený e-mail na                      | Miz      | GSM I 1 + I 2                           |
| MÊ                | GSM L2                                    |          |                                         |
|                   | ·                                         |          |                                         |

| Ð   | Hlavní GSM Roaming  |     | Hovní o 2. CSM rooming |  |
|-----|---------------------|-----|------------------------|--|
| đ   | Roaming na 2. GSM   | MS  |                        |  |
|     |                     |     |                        |  |
| 9   | Nepřehranná GSM L1  | ഇ   | Nepřehranná sekund.    |  |
| M 1 | hlasová zpráva      | 51  | GSM L1 hlasová zpráva  |  |
| ഫ   | Nepřehranná GSM L2  | ഫ   | Nepřehranná sekund.    |  |
| MB  | hlasová zpráva      |     | GSM L2 hlasová zpráva  |  |
|     | Nepřehranná hlasová |     | Nepřehranná hlasová    |  |
| ÷,  | zpráva na GSM L1 +  | E C | zpráva na sekund. GSM  |  |
|     | L2                  |     | L1 + L2                |  |
|     |                     |     |                        |  |
| G   | GPRS připojeno      | (n  | Paketové spojení       |  |
|     |                     |     |                        |  |
|     | Hlavní GSM Push     |     | Sekund. GSM Push       |  |
|     | zpráva              |     | zpráva                 |  |

# Tlačítka:

| C   | Příjem                | Přepnutí hovoru          |  |  |  |  |
|-----|-----------------------|--------------------------|--|--|--|--|
| CH. | Přidržení             | <b>5</b> Opětovné volání |  |  |  |  |
|     |                       |                          |  |  |  |  |
| Δ   | Play/Start/Pokračovat | Stop                     |  |  |  |  |
| ÷   | Přidat                | Připojit                 |  |  |  |  |
|     |                       |                          |  |  |  |  |
| =   | Hlavní menu           | K / Op / Off / What      |  |  |  |  |
| 0   | Zobrazit              |                          |  |  |  |  |
| ١   | Upravit               | 🔍 Vyhledat               |  |  |  |  |
|     | Uložit                | 2 Odeslat                |  |  |  |  |
| ۵   | Otevřít               | 🛓 Známka                 |  |  |  |  |
| ×   | Odstranit             | 🧕 Záznam                 |  |  |  |  |

# Telefonní seznam:

| 🖬 Hlavní SIM karta | Sekundární SIM karta |
|--------------------|----------------------|
| Telefon / Číslo    | 🎵 Přiřazení melodie  |
|                    | 21                   |

I

| <b>~</b> | Přiřazení obrázku  |   | Přiřazení videa       |
|----------|--------------------|---|-----------------------|
| 8        | Jméno              | 2 | Skupina volajícího    |
|          | Číslo do kanceláře | 4 | Fax                   |
|          | Název společnosti  |   | Číslo domů            |
| 2        | e-mail             | 1 | Upravit člena skupiny |

# Zprávy:

| Nepřečtená SMS       | Přečtená SMS                     |
|----------------------|----------------------------------|
| 🔟 Uloženo na hl. SIM | 🔄 Uloženo na sek. SIM            |
| Se Odeslané          | Název profilu                    |
| Číslo centra SMS     | 🤞 Platnost zprávy                |
| 🚺 Typ zprávy         | Chyba při odesílání /<br>Uloženo |

# Historie hovorů:

| t 👬        | Havní GSM volaná<br>tísla          | <b>₽</b> | Hlavní GSM příchozí<br>hovory     |  |  |  |
|------------|------------------------------------|----------|-----------------------------------|--|--|--|
| €<br>100 × | Sekundární GSM<br>rolaná čísla     | 4        | Sekundární GSM<br>příchozí hovory |  |  |  |
|            | Havní GSM předešlá<br>volaná čísla | d a      | Hlavní GSM zmeškané<br>hovory     |  |  |  |
|            | Datum                              | d a      | Sekundární GSM<br>zmeškané hovory |  |  |  |
| Ē          | Čas                                |          | Jméno                             |  |  |  |
| Ö 📮        | Ćíslo                              | ě        | Počet hovorů                      |  |  |  |

# Kapitola 2: Základní operace

# 2.1 SIM Karta

- Nevkládejte a nevyndávejte SIM kartu, když je telefon zapnutý.
- Pro vložení hlavní SIM karty:
- 1. Vypněte telefon.
- 2. Otevřete kryt baterie.
- 3. Odstraňte baterii.
- 4. Zasuňte SIM kartu do držáku zlatými kontakty směrem dolů.
- Pro vložení sekundární SIM karty:
- 1. Vypněte telefon.
- 2. Zatlačte na krytku na boku telefonu.

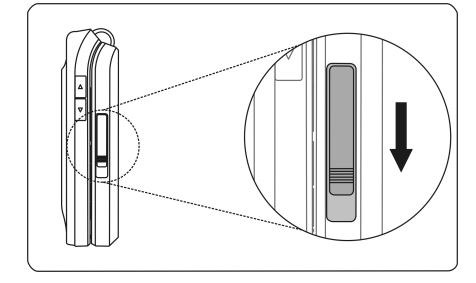

3. Vysuňte držák karty ze slotu.

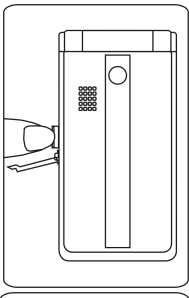

 Vložte druhou SIM kartu do držá ku a ten zasuňte zpět do telefonu.

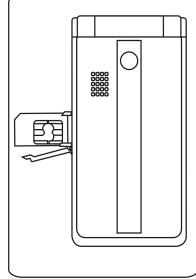

# 2.2 Baterie

- Používejte pouze originální nabíječku.
  Používání neoriginální nabíječky může způsobit trvalé poškození baterie, požár nebo explozi.
- Vyjmutím baterie může dojít ke ztrátě dat v telefonu.
- Před vyjmutím baterie vypněte handset a

vyčkejte cca 2 vteřiny.

- Baterie má omezenou životnost. Pokud máte pocit, že je její funkčnost nestabilní, vyměňte ji.
- Časté dobíjení baterie výrazně zkracuje její životnost.
- Nepoužívání vybité baterie po delší době zkracuje její životnost.
- Neúplné dobíjení nebo přebíjení také zkracuje životnost baterie.
- Pokud telefon nepoužíváte delší dobu, vyjměte baterii.

# 2.3 Telefonování

# 2.3.1 Standardní volání

- 1. Vložte telefonní číslo (nebo kontakt z tel. seznamu).
- Stiskněte 
   pro vytočení přes hlavní GSM modul nebo stiskněte 
   rs] pro vytočení přes sekundární GSM modul.
- Pokud není vybraná síť k dispozici, telefon se Vás automatický zeptá, zda chcete použít druhou síť.

#### 2.3.2 Mezinárodní volání

- 1. Stiskněte dvakrát (\*\*) pro napsání "+".
- 2. Napište kód státu (ČR 420).
- 3. Pokračujte zadáním telefonního čísla.

 Stiskněte 
 pro vytočení přes hlavní GSM modul nebo stiskněte 
 pro vytočení přes sekundární GSM modul.

# 2.3.3 Pauza / DTMF

- Stiskněte 3× klávesu \* pro vložení "p", dojde k nastavení 3 vteřinové pauzy před uskutečněním hovoru.
- Stiskněte 4× klávesu \*· pro vložení "w", dojde k vložení pauzy před uskutečněním samotného hovoru.
   K vytočení čísla pomocí "w" nedojde, dokud nestisknete klávesu

# 2.4 Ukládání telefonního čísla

- 1. Vložte telefonní číslo.
- 2. Stiskněte 🛈.
- Vyberte "Do telefonu", "Na hlavní SIM" nebo "Na sekund. SIM".

#### 2.5 Operace během hovoru

- Během hovoru můžete stisknout <Možnosti> a vybrat jednu z následujících položek:
  - . Nový hovor: Přidrží aktuálně probíhající hovor a uskuteční nový.
    - Nový hovor bude vytočen ze stejné sítě jako přidržený hovor.
  - Ztlumit: Vypne mikrofon.

- Telefonní seznam: Otevře tel. seznam.
- Napsat SMS: Napsat a odeslat SMS.
- . Zvukový záznamník: Nahraje aktivní hovor.
  - Pozor! Sekundární GSM SIM karta tuto funkci nepodporuje.
- . **DTMF:** Zapne / Vypne DTMF(Dual-Tone Multi-Frequency).
- Pokud máte během hovoru další příchozí hovor, volající obdrží signál "obsazeno" a hovor bude uložen jako zmeškaný.
- Během hovoru stiskněte <H-Free> nebo <Handset> pro zapnutí hlasitého reproduktoru.

## 2.6 Operace během přidržení hovoru

- Pokud máte během hovoru další příchozí hovor:
  - Stiskněte ⊙ pro přidržení aktuálního hovoru a příjem nového.
  - . Stiskněte <Odmítnout> pro odmítnutí nového hovoru.
  - . Stiskněte <Možnosti> pro:
    - Přesměrování: Přesměruje hovor na jiné tel.
      číslo.
    - Přidržet / Obnovit: Přidrží / Obnoví aktuální hovor.
    - ✓ Ztlumit: Vypne mikrofon.
    - ✓ Konec: Ukončí hovor.
    - ✓ H-Free / H-Held: Zapne / Vypne hlasité repro.

- ✓ DTMF: Zapne / Vypne DTMF (Dual-Tone Multi-Frequency).
- Pokud máte během hovoru další příchozí hovor na druhou SIM kartu, volající obdrží signál "obsazeno" a hovor bude uložen jako zmeškaný.

# 2.7 Konferenční hovory

- Pro uskutečnění konferenčního hovoru vyberte:
- Během hovoru ► <Možnosti> ► "Nový hovor" ► uskutečnit další hovor.
  - Nový hovor bude uskutečněn na stejné síti jako stávající aktivní hovor.
- Pokud je nový hovor uskutečněn, vyberte ►
  <Možnosti> ► "Konference".
- Během konferenčního hovoru stiskněte <Možnosti> pro následující volby:
  - . Nový hovor: Sestavení nového hovoru.
  - . Rozdělit: Rozdělí konferenční hovor.
  - . Ztlumit: Vypne mikrofon.
  - . Ukončit hovor: Ukončí aktivní hovor.
  - . Ukončit vše: Ukončí všechny hovory.
  - . Telefonní seznam: Otevře tel. seznam.
  - . Napsat SMS: Napsat a odeslat SMS.
  - . Záznam zvuku: Záznamník tel. hovoru.

- . DTMF: Zapne / Vypne DTMF(Dual-Tone
- Multi-Frequency).
- . **Přepnout** (Pokud je hovor přidržen): Přepne na aktivní hovor.

# 2.8 Zkratky

- Na základní obrazovce stiskněte:
  - . (): Nastavení melodií
  - . <a>
    </a>
    Uživatelské profily
  - . (): Přehrávač hudby
  - . 💿: Budík
  - . <Zástupce> ► <Upravit>: změní nastavení zástupců.

# Kapitola 3: Telefonní seznam

#### 3.1 Vytvoření nové položky

- Základní obrazovka ► stisknout ⊙ ► "Telefonní seznam" ► zobrazí se tel. seznam.
- <Možnosti> ► "Nová položka" ► vyberte "Do telefonu", "Na hlavní SIM" nebo "Na sek. SIM".
- Vložte informace o kontaktu ► <Hotovo> ► stiskněte <Ano> pro uložení nové položky.

#### 3.2 Vyhledávání položek

- Základní obrazovka ► stiskněte <Jméno> ► zobrazí se tel. seznam.
- 2. Vložte jedno nebo dvě písmena z jména, které chcete vyhledat.
- Jakmile je jméno zvýrazněno, stiskněte ⊙ pro zobrazení informací o kontaktu.

#### 3.3 Vyhledávání ve skupinách

- Telefonní seznam může být rozdělen do několika skupin.
- Základní obrazovka ► stisknout ⊙ ► "Telefonní seznam" ► zobrazí se tel. seznam.
- <Možnosti> ► "Vyhledávání ve skupinách" ► vyberte skupinu.

# 3.4 Psaní zpráv

- Odešle textovou zprávu uživateli z tel. seznamu.
- 1. Více informací v kapitole 3.2.
- 2. <Možnosti> ► "Napsat zprávu".

#### 3.5 Odstranění kontaktu

- 1. Více informací v kapitole 3.2.

nebo

- 1. Více informací v kapitole 3.2.
- 2. <Možnosti> ► "Odstranit".

#### 3.6 Kopírování kontaktu

- Pro zkopírování kontaktu z adresáře telefonu, hlavní SIM nebo sekund. SIM:
- 1. Více informací v kapitole 3.2.
- <Možnosti> ► vyberte "Kopírovat do telefonu", "Kopírovat na hl. SIM" nebo "Kopírovat na sek. SIM".

#### 3.7 Odeslání vizitky (vCard)

- vCard je elektronická vizitka vložená do zprávy jako .vcf soubor.
- 1. Více informací v kapitole 3.2.
- 2. < Možnosti > ► "Odeslat vizitku".

 Vyberte "Odeslat jako SMS", "Odeslat jako MMS" nebo "Uložit soubor".

# 3.8 Nastavení telefonního seznamu

## 3.8.1 Přiřazení do skupiny

- Základní obrazovka ► stiskněte ⊙ ► "Telefonní seznam".
- < Možnosti > ▶ "Nastavení tel. seznamu" ▶ "Skupina" ▶ vyberte skupinu ▶ <Upravit> ▶ upravte nastavení.

#### 3.8.2 Nastavení zrychlené volby čísel

- Základní obrazovka ► stiskněte ⊙ ► "Telefonní seznam" ► "Zrychlená volba".
- 2. Vyberte "Povolit Zrychlenou volbu" a stiskněte ⊙ pro aktivaci / vypnutí této funkce.
- Vyberte "Nastavit číslo" ► vyberte pole <Prázdné>
  ► stiskněte ①.
- 4. Vyberte tel. číslo z telefonního seznamu.

# 3.8.3 Kopírování všech položek

- Základní obrazovka ► stiskněte ⊙ ► "Telefonní seznam".
- < Možnosti > ▶ "Nastavení tel. seznamu" ▶ "Kopírovat vše".
- Vyberte si z následujících nabídek:
  Telefon → Hlavní SIM

. Telefon → Sekundární SIM

- . Hlavní SIM → Telefon
- . Hlavní SIM → Sekundární SIM
- . Sekundární SIM → Telefon
- . Sekundární SIM → Hlavní SIM

#### 3.8.4 Odstranění všech položek

- Základní obrazovka ► stiskněte ⊙ ► "Telefonní seznam".
- < Možnosti > ▶ "Nastavení tel. seznamu" ▶ "Odstranit vše".
- Vyberte "Z telefonu", "Z hlavní SIM" nebo "Ze sekund. SIM".

#### 3.8.5 Ukládání speciálních čísel

- Speciální čísla obsahují tyto položky: "Číslo majitele", "Služební číslo" a "Havarijní číslo".
- Základní obrazovka ► stiskněte ⊙ ► "Telefonní seznam".
- < Možnosti > ▶ "Nastavení tel. seznamu" ▶ "Speciální čísla".
- 3. Vložte požadovaná čísla.

#### 3.8.6 Nastavení polí v tel. seznamu

- Můžete si nastavit, které položky se budou u kontaktů v tel. seznamu používat a které ne.
- 1. Základní obrazovka ► stiskněte ⊙ ► "Telefonní

seznam".

 < Možnosti > ► "Nastavení tel. seznamu" ► "Pole".

# 3.8.7 Editace / Odeslání vizitky

- Pro editaci vizitky:
- Základní obrazovka ► stiskněte ⊙ ► "Telefonní seznam".
- <Možnosti> ► "Nastavení tel. seznamu" ► "Moje vizitky" ► "Upravit vizitku".
- Pro odeslání vizitky:
- Základní obrazovka ► stiskněte ⊙ ► "Telefonní seznam".
- <Možnosti> ► "Nastavení tel. seznamu" ► "Moje vizitky" ► "Odeslat vizitku".

#### 3.8.8 Kontrola volné paměti

- Pro zobrazení stavu paměti tel. seznamu vyberte:
- Základní obrazovka ► stiskněte ⊙ ► "Telefonní seznam".
- <Možnosti> ► "Nastavení tel. seznamu" ► "Stav paměti".
# Kapitola 4: Zprávy

#### 4.1 SMS (Textové zprávy)

- Zpráva může být odeslána na jeden kontakt, více kontaktům nebo celé skupině.
- Základní obrazovka ► stiskněte ⊙ ► "Zprávy".
- 2. "SMS" ► vyberte jednu z možností:
  - . Napsat SMS: Podporovány jsou i dělené SMS, a to až do délky 612 znaků.
  - . Přijaté: Zobrazí přijaté zprávy.
  - . Odeslané: Zobrazí odeslané zprávy.
  - . Uložené: Zobrazí uložené zprávy.
  - . Šablony: Šablony pro SMS zprávy.
  - . Hlavní nastavení SMS: Upraví "Nastavení profilu", "Pref. nosič" nebo "Běžné nastavení".
  - Sekund. nastavení SMS: Upraví "Nastavení profilu", "Pref. nosič" nebo "Běžné nastavení" na sekundární SIM kartě.
  - . Stav paměti: Zobrazí aktuální stav paměti pro zprávy.

### 4.2 MMS (Multimediální zprávy)

- Multimediální zprávy mohou obsahovat zvuky, obrázky a další objekty.
- Kromě nich můžete do MMS zprávy přidat i klasický text.
- Pouze telefony s podporou MMS mohou přijímat a

odesílat tyto zprávy.

- Základní obrazovka ► stiskněte ⊙ ► "Zprávy".
- 2. "MMS-Hlavní" ► vyberte jednu z možností:
  - Vytvořit MMS: Vytvoří novou multimediální MMS zprávu.
  - . Přijaté: Zobrazí přijaté MMS zprávy.
  - . Odeslané: Zobrazí odeslané MMS zprávy.
  - . Uložené: Zobrazí uložené MMS zprávy.
  - . Šablony: Šablony pro MMS zprávy.
  - MMS Nastavení: Upraví nastavení "Editor",
     "Odeslat", "Přijmout", "Filtr" a "Profil serveru",
     nebo můžete ověřit aktuální stav paměti z
     nabídky "Stav paměti".
    - Vytvořit: Nastaví "Metoda vytvoření",
       "Velikost obrázků", "Automatický podpis".
    - Odeslat: Obsahuje "Platnost zprávy",
       "Doručenky", "Přečíst doručenku", "Priorita",
       "Časování snímků" a "Čas doručení".
    - ✓ Sítě: Obsahuje "Domácí sít", "Roaming", "Přečíst report" a "Doručenky".
    - Filtr: Obsahuje "Maximální velikost",
       "Anonymní" a "Reklamy".
    - Profil serveru: Vyberte Vašeho poskytovatele MMS. Zde si můžete aktivovat profil nebo upravit stávající.
    - Stav paměti: Zobrazí informace o aktuálním stavu paměti.

# 4.3 E-mail

 Pro používání e-mailové schránky musíte vlastnit e-mailový účet.

#### 4.3.1 Nastavení profilu

- K dispozici jsou v základu tři profily.
- 1. Základní obrazovka ► stiskněte ⊙ ► "Zprávy".
- 2. "E-mail" ► "E-mail profil" ► vyberte profil ►
  - <Upravit>.
  - . Možnosti profilu:
    - ✓ Název profilu: Vložte název pro tento profil.
    - Datový účet: Vyberte GSM Data nebo GPRS a pak vyberte příslušeného providera ze seznamu.
    - ✓ Protokol: Zvolte POP 3 nebo IMAP4.
    - Interval: Nastavte interval na Vypnuto, 5 minut, 30 minut, 1 hodina nebo 2 hodiny.
       Pokud nastavíte na Vypnuto, budete muset nové e-maily stahovat ručně.
    - ✓ Velikost E-mailu: Defaultní velikost je 102400.
  - . Odchozí server:
    - Odchozí server: Nastavte odchozí adresu poštovního serveru.
    - ✓ Odchozí Port: Defaultní hodnota je 25.
    - Jméno: Vytvoří jméno.
    - ✓ E-mailová adresa: Vložte Vaši registrovanou

e-mailovou adresu.

- . Příchozí Server:
  - Příchozí Server: Nastavte příchozí adresu poštovního serveru.
  - ✓ Příchozí port: Defaultní hodnota je 110.
  - Uživatelské jméno: Vložte Vaše uživatelské jméno na e-mail.
  - ✓ Heslo: Vaše heslo na e-mail.
- . **Podpis:** Vyberte podpis ze seznamu nebo tuto funkci vypněte.

#### 4.3.2 Používání E-mailu

- 1. Základní obrazovka ► stiskněte ⊙ ► "Zprávy".
- 2. "E-mail" ► vyberte z následujících možností:
  - Odeslání a příjem: Zde můžete nastavit čas pro automatické stahování e-mailů nebo tuto volbu vypnout.
  - Napsat E-mail: Napíše nový e-mail, ke kterému máte možnost vložit až tři přílohy. e-mail můžete odeslat, uložit nebo ponechat rozpracovaný pro další činnost.
  - . Přijaté: Zobrazí přijaté e-maily.
  - . Neodeslané: Zobrazí neodeslané e-maily.
  - . Odeslané: Zobrazí odeslané e-maily.
  - . Rozepsané: Zobrazí rozepsané e-maily.
  - . Odstranit vše: Vymaže všechny e-maily.
  - . E-mail Profil: Viz. kapitola 4.3.1.

# 4.4 Hlasové zprávy

- Na základní obrazovce stačí stisknout a přidržet klávesu um pro přístup k hlasovým zprávám na Vaší SIM kartě.
- Pro přístup k Hlasovým zprávám:
- Základní obrazovka ► stiskněte ⊙ ► "Zprávy".
- Vyberte "Hlasové zprávy" nebo "Hlasové zprávy sekundární SIM".
- 3. Vyberte číslo ► stiskněte ⊙ pro vytočení čísla.
- Pro editaci čísel Hlasových zpráv:
- 1. Základní obrazovka ► stiskněte 🛈 ► "Zprávy".
- Vyberte "Hlasové zprávy" nebo "Hlasové zprávy sekundární SIM".
- 3. Vyberte číslo ► stiskněte <Upravit>.

## 4.5 Informační služba

- Informační služba zajišťuje zobrazování informačních zpráv Vašeho operátora.
- 1. Základní obrazovka ► stiskněte ⊙ ► "Zprávy".
- 2. Vyberte "Informační služba" nebo "Informační služba sekundární SIM"
- 3. K dispozici jsou tato nastavení:
  - . Aktivovat: Zapne tuto službu.
  - . Jazyky: Nastaví jazyk informačních zpráv.
  - . Nastavení kanálů: Vybrat, Přidat, Upravit nebo

odstranit informační zprávy.

. **Přečíst zprávu:** Zobrazí přijaté informační zprávy.

# 4.6 Počítadlo SMS

- Počítadlo SMS zobrazuje aktuální počet SMS.
- 1. Základní obrazovka ► stiskněte ⊙ ► "Zprávy".
- 2. Vyberte "Počítadlo SMS".
- Vyberte "Počítadlo SMS" nebo "Počítadlo SMS sekund. SIM".
- Stisknutím tlačítka <Reset> dojde k vynulování počítadla.

#### Kapitola 5: Historie hovorů

#### 5.1 Zobrazení Historie hovorů

- Základní obrazovka ► stiskněte ⊙ ► "Historie hovorů".
- Vyberte "Příchozí hovory", Volaná čísla" nebo "Zmeškané hovory".
- 3. Vyberte položku ze seznamu.
  - Pro odstranění položky: Vyberte a stiskněte klávesu
  - Označte položku a stiskněte tlačítko 
     pro uskutečnění hovorů přes hlavní GSM SIM.
  - Označte položku a stiskněte tlačítko 
     pro uskutečnění hovorů přes sekundární GSM SIM.
  - Na obrazovce se zobrazí informace o hovoru, jako Datum, Čas a Telefonní číslo.

#### 5.2 Vymazání Historie hovorů

- Základní obrazovka ► stiskněte ⊙ ► "Historie hovorů".
- 2. Vyberte "Vymazat Historii hovorů".
- Vyberte, co chcete odstranit "Příchozí hovory", "Volaná čísla", "Zmeškané hovory" nebo odstraňte všechny položky.

# 5.3 Zobrazení / Vymazání počítadla hovorů

- Základní obrazovka ► stiskněte ⊙ ► "Historie hovorů".
- Vyberte "Počítadlo hovorů" nebo "Počítadlo hovorů sekundární SIM".
- Podívejte se na záznamy "Délka posledního hovoru", "Celkem volané" a "Celkem přijaté".
  - Pro vymazání počítadla vyberte "Restartovat počítadlo".

## 5.4 Zobrazení / Nastavení ceny hovorů

- V ceně hovorů můžete zobrazit:
- . Cena posledního hovoru: Cena posledního hovoru.
- . Celková cena: Cena všech hovorů.
- Pro vymazání počítadla vyberte "Restartovat".
- K této operaci je vyžadován kód PIN2.
- Základní obrazovka ► stiskněte ⊙ ► "Historie hovorů".
- 2. Vyberte "Cena hovorů" nebo "Cena hovorů sekundární SIM".

# 5.5 Počítadlo GPRS

 Počítadlo GPRS zobrazí počet přijatých a odeslaných dat.

- Ověřit si můžete tyto údaje:
  - . Naposledy odeslané: Hodnota odeslaných dat při poslední relaci.
  - . Naposledy přijaté: Hodnota přijatých dat při poslední relaci.
  - . Všechny odeslané: Celková hodnota odeslaných dat.
  - . Všechny přijaté: Celková hodnota přijatých dat.
- Pro vymazání počítadla:
- Základní obrazovka ► stiskněte ⊙ ► "Historie hovorů".
- 2. Vyberte "Počítadlo GPRS".
- 3. Vyberte "Restartovat počítadlo".

# Kapitola 6: Nastavení

#### 6.1 Nastavení hlavního displeje

- Základní obrazovka ► stiskněte ⊙ ► "Nastavení"
   "Hlavní displej".
- 2. Upravit můžete tyto položky:
  - . Pozadí: Vyberte obrázek na pozadí.
  - . Startovací obrázek: Vyberte obrázek
  - zobrazovaný při spuštění telefonu. . **Obrázek pro vypnutí:** Vyberte obrázek
  - zobrazovaný při vypínání telefonu. . **Styl hlavního menu:** Nastavte styl na "Matice", "Stránka" nebo "Seznam".
  - . Styl hlavní obrazovky: Vyberte "Normální", "Chytrý" nebo "Analogové hodiny".
  - . **Zobrazení data / času:** Pro zobrazení těchto položek na hlavním displeji.
  - . **Zobrazit název operátora:** Pro zobrazení názvu operátora na hlavním displeji.
  - . **Zobrazit číslo majitele:** Pro zobrazení Vašeho tel. čísla na hlavním displeji.
  - . **Podsvícení:** Nastavte čas a intenzitu podsvícení displeje.

# 6.2 Nastavení hovorů

Základní obrazovka ► stiskněte ⊙ ► "Nastavení"
 ► "Nastavení hovorů".

- 2. Upravit můžete tyto položky:
  - . Nastavení hlavního a sekundárního GSM modulu:
    - ✓ Číslo: Zobrazí / Skryje Vaše tel. číslo.
    - Čekání hovorů: Zapne / Vypne funkci Čekání hovorů.
    - Přesměrování hovorů: Přesměruje hovory na jiné telefonní číslo. Na výběr jsou možnosti "Všechny hovory", "Nedostupný", "Neodpovídá", "Zaneprázdněný", "Všechny datové hovory" nebo "Zrušit vše".
    - Přepínání linek: Přepínání mezi telefonními linkami.
    - Automatické vytočení: Umožní automaticky opakovat vytáčení čísla, dokud jej druhá strana nepřijme.
  - . Časové upomínky: Umožní nastavit upomínky o délce hovorů.
  - . **Zobrazení času hovorů:** Zobrazí nebo skryje informace o délce hovoru na displeji.
  - Příjem hovoru: Vyberte, zda chcete hovory přijímat otevřením telefonu nebo libovolnou klávesou.

#### 6.3 Nastavení telefonu

Základní obrazovka ► stiskněte ⊙ ► "Nastavení"
 ► "Nastavení telefonu".

- 2. Upravit můžete tyto položky:
  - . Čas a datum: Nastavte "Domácí město", "Čas/Datum" a "Formát".
  - . Časovač zapnutí / vypnutí: Umožní nastavit 4 možnosti, kdy se má telefon automaticky zapnout nebo vypnout.
  - Letadlový mód: Zapne / Vypne režim Letadlo. V tomto režimu dojde k deaktivaci GSM modulu, to je vyžadováno zejména v letadlech a nemocničních zařízeních.
  - . Jazyk: Nastaví jazyk telefonu.
  - . Vstupní metoda psaní: Vyberte vstupní metodu.
  - . **Uvítací text:** Nastavte text, který se objeví při zapnutí telefonu.
  - . Nastavení kláves: Vyberte 4 často používané funkce a nastavte je na navigační klávesy.
  - Automatická aktualizace Data / Času: Pokud je tato funkce povolena, telefon automaticky přijímá NITZ(Network Identity Time Zone) zprávy a podle toho upravuje nastavení aktuálního data a času (služba musí být podporována operátorem).

# 6.4 Nastavení sítě

Základní obrazovka ► stiskněte ⊙ ► "Nastavení"
 vyberte "Nastavení sítě" nebo "Nastavení sítě

sekundární SIM".

- 2. Upravit můžete tyto položky:
  - Výběr sítě: Nastavte, zda má telefon automaticky vybírat z dostupných sítí nebo tuto volbu budete vybírat manuálně.
  - Preferovaná síť: Zobrazí seznam sítí, které jsou nastaveny. Můžete si přidat vlastní sítě z předdefinovaného seznamu, vytvořit novou nebo odstranit stávající. Dále lze nakonfigurovat prioritu jednotlivých sítí.
  - GPRS připojení (Hlavní SIM): Nastavte GPRS připojení na hodnoty "Vždy" nebo "Pouze v případě potřeby".

#### 6.5 Bezpečnost

- Základní obrazovka ► stiskněte ⊙ ► "Nastavení".
- 2. Upravit můžete tyto položky:
  - . Zámek hlavní a sekundární SIM: Pro zabránění přístupu k SIM cizím osobám.
  - . Zámek telefonu: K zabránění zneužití telefonu.
  - . Fixní volání hlavní a sekund. SIM: Bude možné volat pouze na čísla ve Fixním listu.
  - Zakázaná volání hlavní a sekund. SIM: Nebude možné volat na čísla uložená v seznamu Zakázaných čísel.
  - . Změna hesla: Změní PIN, PIN2 a zámek

telefonu.

## 6.6 Obnova továrního nastavení

- Obnoví telefon do základního továrního nastavení. Telefonní seznam nebude vymazán.
- Základní obrazovka ► stiskněte ③ ► "Nastavení"
- ► "Obnova továrního nastavení".
  2. Vložte heslo ► stiskněte ⊙.
  - Defaultní heslo: 1122.

# Kapitola 7: Multimédia

#### 7.1 Záznam videa

- Základní obrazovka ► stiskněte ⊙ ► "Multimédia" ► "Záznam videa".
- Stiskněte tlačítko pro zahájení záznamu videa. Dalším stiskem klávesy dojde k ukončení záznamu. Stiskněte a poté <Ano> pro uložení videa.
  - ★ Stiskněte klávesu ••• pro tyto volby:
    - Přehrávač videa: Přepne do přehrávače videa, ve kterém si nahrávky můžete prohlédnout.
    - Nastavení kamery: Umožní nastavit hodnoty pro "Vyvážení bíle", "EV" a "Noční režim".
    - Nastavení videa: Umožní nastavit "Kvalita videa", "Max. velikost soubor", "Max. délka souboru", "Nahrávat zvuk" a "Formát videa".
    - Nastavení efektů: Nastaví některý z předdefinovaných efektů.
    - Úložiště: Vyberte "Telefon" nebo "Paměťová karta".
  - Obnovit původní: Obnoví původní

hodnoty pro záznam videa.

#### 7.2 Přehrávač videa

- Základní obrazovka ► stiskněte ⊙ ► "Multimédia" ► "Přehrávač videa" ► zobrazí se seznam aktuálních video souborů.
- 2. Vyberte video a stiskněte 🛈 pro přehrání videa.
  - Stiskněte ) c pro odstranění označeného souboru.
  - Stiskněte <Možnosti> pro následující volby:
    - Přenést: Přenese video do tel. seznamu, MMS nebo e-mailu.
    - Přejmenovat: Přejmenuje vybraný soubor.
    - ✓ Odstranit: Odstraní vybraný soubor.
    - ✓ Odstranit vše: Odstraní všechny soubory.
    - ✓ Seřadit: Seřadí soubory podle Názvu, Typu, Času nebo Velikosti.
    - Úložiště: Vyberte "Telefon" nebo "Paměťová karta".

## 7.3 Prohlížeč obrázků

Základní obrazovka ► stiskněte ⊙ ►

"Multimédia" ► "Prohlížeč obrázku" ► zobrazí se seznam aktuálních obrázků.

- 2. Vyberte soubor a stiskněte 🛈 pro zobrazení.
  - ★ Stiskněte ⊆ pro odstranění obrázku.
  - Stiskněte <Možnosti> pro následující volby:
    - Info o obrázku: Zobrazí informace o vybraném obrázku.
    - Styl prohlížení: Vyberte "List" nebo "Matice".
    - Přenést: Přenese daný obrázek na pozadí, do tel. seznamu, EMS, MMS nebo e-mailu.
    - Přejmenovat: Přejmenuje vybraný soubor.
    - ✓ **Odstranit:** Odstraní vybraný soubor.
    - ✓ Odstranit vše: Odstraní všechny soubory.
    - Seřadit: Seřadí soubory podle Názvu, Typu, Času nebo Velikosti.
    - Úložiště: Vyberte "Telefon" nebo "Paměťová karta".

## 7.4 Editor obrázků

1. Základní obrazovka ► stiskněte ⊙ ► "Multimédia"

- "Editor obrázků".
- Vyberte soubor ► zvolte "Automatická velikost" nebo "Na hlavní displeji".
  - Automatická velikost: Automaticky změní velikost obrázku podle velikosti hlavní obrazovky.
  - . Animace na displeji: Stiskněte navigační klávesu 📀 pro posouvání mezi snímky.
- 3. Stiskněte <Možnosti> pro tyto volby:
  - Uložit jako: Uloží obrázek jako nový soubor.
  - ✓ Přidat efekt: Vyberte předdefinovaný styl.
  - ✓ Přidat snímek: Vyberte snímek.
  - Přidat ikonku: Vyberte ikonku. Navigační klávesou vyberte její pozici a klávesou ji vložte na dané místo.
  - ✓ Přidat text: Vloží text na obrázek.
  - Možnosti: Upraví možnosti obrázku a barevnou paletu.
  - Převrátit: Horizontální a vertikální rotace obrázku.
  - Roztáhnout: Roztáhne obrázek na celou obrazovku.
  - ✓ Nápověda: Zobrazí nápovědu k Editoru

#### obrázků.

## 7.5 Přehrávač hudby

#### 7.5.1 Stahování hudby

- 1. Připojte USB kabel do telefonu (do konektoru pro nabíjení) a druhý konec do PC.
- Do telefonu nakopírujte hudební soubory z Vašeho PC.

## 7.5.2 Přehrávání hudby

- Základní obrazovka ► stiskněte ⊙ ► "Multimédia"
   "Přehrávač hudby".
- Stiskněte <Seznam> pro zobrazení seznamu hudby ► vyberte soubor a stiskněte ⊙ pro zahájení přehrávání.
- 3. Stiskněte < Možnosti> pro následující možnosti:
  - . Detail: Zobrazí název a informace o souboru.
  - . Přidat do vyzváněcích melodií: Přidá soubor do seznamu vyzváněcích melodií.
  - . Obnovit seznam: Obnoví seznam hudby.
  - . Nastavení: Umožní změnit nastavení Přehrávače, Displeje a Zvuku a Efektů.
    - Nastavení přehrávače: Obsahuje položky "Seznam", "Automaticky generovaný seznam", "Opakovat", "Náhodně" a

"Přehrávání na pozadí".

- Nastavení displeje: Obsahuje položky "Skin a "Zobrazení textu".
- ✓ Nastavení zvuku: Obsahuje "Ekvalizér".
- \* Popis kláves pro ovládání přehrávače:
  - (i): Přehrát / Pauza
  - Ostop
  - . ⊚: Zpět
  - : Další
  - △ / 🖳 Hlasitost

#### 7.6 Záznamník zvuku

- Základní obrazovka ► stiskněte ⊙ ► "Multimédia"
   "Záznamník zvuku".
- Stiskněte klávesu 
   opro zahájení záznamu, opakovaným stiskem nahrávání ukončíte.
- Pro uložení souboru: Stiskněte <Stop> ► vyplňte název souboru ► potvrďte klávesou ⊙.
- Označte soubor a vyberte <Možnosti> pro následující volby:

- ✓ Přehrát: Přehraje soubor.
- ✓ Přidat: Přidá existující nahrávku do souboru.
- ✓ Přejmenovat: Přejmenuje soubor.
- ✓ **Odstranit:** Odstraní vybraný soubor.
- ✓ Odstranit vše: Odstraní všechny soubory.
- Nastavení: Nastaví preferované úložiště (Telefon nebo Pam. karta) a také formát souboru (AMR nebo WAV).
- Přenést: Přenese zvuk do seznamu vyzváněcích melodií, EMS, MMS nebo e-mail.

# 7.7 Skladatel melodií

| - Topis lidelick.    |       |                                     |  |  |  |
|----------------------|-------|-------------------------------------|--|--|--|
| 0 -                  | Stisk | Vloží pauzu (1)                     |  |  |  |
| <b>I</b> •• <b>I</b> | Stisk | Vloží hudební notu "Do"             |  |  |  |
| 24                   | Stisk | Vloží hudební notu "Re"             |  |  |  |
|                      | Stisk | Vloží hudební notu "Mi"             |  |  |  |
| 4 ==                 | Stisk | Vloží hudební notu "Fa"             |  |  |  |
| 5 .KL                | Stisk | Vloží hudební notu "So"             |  |  |  |
| 6 MHD                | Stisk | Vloží hudební notu "La"             |  |  |  |
| 7 PORS               | Stisk | Vloží hudební notu "Si"             |  |  |  |
| 811                  | Stisk | Vloží vibraci (#)                   |  |  |  |
| 9 warz               | Stisk | Vloží blikání displeje (©)          |  |  |  |
| # 🕅                  | Stisk | Půltón pro aktuální notu            |  |  |  |
| * • )                | Stisk | Změní délku (beat) poslední<br>noty |  |  |  |
| ٢                    | Stisk | Zvýší notu o jednu oktávu           |  |  |  |
| ٢                    | Stisk | Povoní vibrace / podsvícení         |  |  |  |
| <u>.</u>             | Stisk | Posune notu o jednu oktávu          |  |  |  |
| <u>•</u>             | Stisk | Zakáže vibrace / podsvícení         |  |  |  |
| 0                    | Stisk | Přepne na předchozí notu            |  |  |  |
| 0                    | Stisk | Přepne na následující notu          |  |  |  |

| Klávesa  | Тур                  | Operace                     |
|----------|----------------------|-----------------------------|
| •••      | Stisk                | Následující obrazovka       |
| •••      | Stisk                | Zpět na předchozí obrazovku |
| •••      | Stisk                | Vymaže jednu notu           |
| •••      | Stisk a<br>přidržení | Vymaže všechny noty         |
| <b>(</b> | Stisk                | Zpět na hlavní obrazovku    |

- Základní obrazovka ► stiskněte ⊙ ►
  - "Multimédia" ► "Skladatel melodií".
- Vyberte soubor a stiskněte <Možnosti> pro následující volby:
  - . Upravit: Upraví soubor.
  - . Přidat: Vytvoří novou melodii.
  - . Přejmenovat: Přejmenuje soubor.
  - . Odstranit: Odstraní soubor.
  - . Odstranit vše: Odstraní všechny soubory.
  - . **Přenést:** Přenese melodii do Seznamu melodií, EMS, MMS nebo e-mailu.

# Kapitola 8: Správce souborů

 Správce souborů Vám podobně jako na PC, pomůže s organizací souborů, obrázků, videí a dalších dat.

## 8.1 Vytváření podsložek

- Základní obrazovka ► stiskněte ⊙ ► "Správce souborů".
- 2. Označte složku, ve které chcete vytvořit podsložku.
- Vyberte <Možnosti> ► "Vytvořit podsložku" ► vložte název nové složky

## 8.2 Formátování ve Správci souborů

- Poznámka! Formátováním odstraníte všechny soubory a složky na paměťové kartě.
- Základní obrazovka ► stiskněte ⊙ ► "Správce souborů".
- 2. Vyberte <Možnosti > ► "Formátovat".
- 3. Objeví se varovná hláška ► stiskněte <Ano>.

## 8.3 Další možnosti

 Jakmile označíte složku, stiskněte <Možnosti> pro tyto volby:

- . Vytvořit podsložku: Přidává nové složky.
- . Přejmenovat: Přejmenuje složku.
- . Odstranit: Odstraní složku.
- . **Seřadit:** Řazení podle Jména, Typu, Času a Velikosti.
- Jakmile označíte soubor, stiskněte <Možnosti> pro tyto volby:
  - . Upravit (Pouze pro Obrázky a Fotky): Upraví soubor v Editoru obrázků.
  - Přenést: Nastaví soubor jako Pozadí, Šetřič obrazovky, Startovací obrázek, do Telefonního seznamu, EMS, MMS nebo e-mailu.
  - . Detaily: Zobrazí další informace o souboru.
  - . Přejmenovat: Přejmenuje soubor.
  - Kopírovat: Kopíruje a vloží do jiné složky.
  - . Přenést: Přenese soubor do jiné složky.
  - . Odstranit: Odstraní soubor.
  - . Odstranit vše: Odstraní všechny soubory.
  - . **Seřadit:** Řazení podle Jména, Typu, Času a Velikosti.

# Kapitola 9: Hry

#### 9.1 Spuštění hry

- 1. Základní obrazovka ► stiskněte ⊙ ► "Hry".
- 2. "Hry" ► vyberte hru ► "Spustit hru".
  - Během hry můžete stisknout pravou nebo levou softwarovou klávesu pro pauzu.
  - Další možnosti:
    - Nejlepší výsledky: Zobrazí nejlepší výsledky.
    - ✓ Nápověda: Zobrazí pravidla vybrané hry.
    - ✓ **Pokračovat:** Pokračuje v rozehrané hře.

# 9.2 Nastavení hry

- 1. Základní obrazovka ► stiskněte ⊙ ► "Hry".
- "Nastavení hry" ► Zapnout / Vypnout "BGM" (Hudba na pozadí), "Zvukové efekty" a "Vibrace".

## Kapitola 10: Uživatelské profily

- Můžete si vybrat různé vyzváněcí profily podle aktuální situace.
- Uživatelské profily si můžete sami upravovat podle svých potřeb.

## 10.1 Aktivace profilu

- Základní obrazovka ► stiskněte ⊙ ► "Uživatelské profily".
- 2. Vyberte profil ► stiskněte ⊙.

# 10.2 Úprava profilu

- Základní obrazovka ► stiskněte ⊙ ► "Uživatelské profily".
- Vyberte profil ► stiskněte <Upravit> ► změňte následující položky:
  - Nastavení vyzvánění: Obsahuje "Příchozí hovory", "Tón pro SMS", "Tón pro budík", "Zvuk při zapnutí", "Zvuk při vypnutí", "Otevření telefonu", "Zavření telefonu" a "Tón tlačítek".
  - Hlasitost: Nastaví hlasitost pro "Vyzváněcí tón" a "Tón tlačítek".
  - . Typ budíku: Vyberte "Zvonit", Pouze vibrace",
     "Vibrace a vyzvánění" nebo "Vibrace, a pak vyzvánění".

- . **Typ vyzvánění:** Vyberte "Jednou", "Opakovaně" nebo "Zvyšující hlasitost".
- Extra tóny: Zde si můžete nastavit zvuky pro stavy jako "Varování", Chyba" nebo "Připojeno".

# Kapitola 11: Služby

#### 11.1 SIM Tool Kit

SIM Tool Kit je balík služeb, které poskytuje Váš operátor. Pro další informace kontaktujte přímo Vašeho poskytovatele.

# 11.2 WAP

- WAP (Wireless Application Protocol) je protokol pro prohlížení WAPových stránek podobně jako na PC.
- Internetové připojení vyžaduje určité zabezpečení. Pro zajištění bezpečnosti během připojení kontaktujte Vašeho operátora.
- V závislosti na službách poskytovaných Vaším operátorem, se mohou ve WAPovém menu objevovat různé položky.
- Nastavení WAPu:
  - . **Domovská stránka:** Umožní nastavit vlastní domovskou stránku.
  - . Záložky: Zobrazí seznam uložených záložek.
  - . **Poslední stránky:** Seznam naposledy navštívených stránek.
  - . Vložit adresu: Pro vložení www adresy.
  - Zprávy: V této nabídce můžete odebírat zprávy (novinky, informace, reklamy) od Vašeho poskytovatele služeb.

Nastavení: Umožňuje upravit následující možnosti:

- Upravit profil: Můžete aktivovat nebo změnit internetový profil. Upravit domovskou stránku nebo změnit Datový účet, IP adresu nebo změnit nastavení bezpečnosti.
- Nastavení prohlížeče: Nastavte automatické vypnutí v minutách nebo Vypněte / Zapněte zobrazování obrázků.
- Nastavení servisních zpráv: Zapne / Vypne Servisní zprávy.
- Vymazat cache: Odstraní dočasné soubory vzniklé prohlížením internetových stránek.
- Vymazat cookies: Odstraní cookies uložené v telefonu.
- Důvěryhodné certifikáty: Zobrazí informace o nainstalovaných certifikátech.

## 11.3 Datový účet

- 1. Základní obrazovka ► stiskněte ⊙ ► "Služby".
- 2. "Datový účet" ► upravte následující nastavení:
  - ✓ GSM Data: Název účtu, Heslo, Typ linky (ISDN nebo Analogová), Rychlost (9.6Kbps, 14.4Kbps nebo 4.8Kbps), DNS.
  - GPRS: Název účtu, APN (přístupový bod), Uživatelské jméno, Heslo, Typ autorizace (Normální nebo Zabezpečená).

# Kapitola 12: Organizace času

#### 12.1 Budík

- 1. Základní obrazovka ► stiskněte ⊙ ► "Organizér".
- "Budík" ► vyberte jeden ► stiskněte ⊙ pro aktivaci nebo deaktivaci budíku.
- 3. Stiskněte <Upravit> ► nastavte budík:
  - ✓ Čas: Vložte čas buzení.
  - Opakování: Nastavte opakování alarmu (každý den, vybrané dny).
  - Funkce Snooze: Nastavte periodu v minutách.
  - Typ budíku: Vyberte "Vibrace a vyzvánění",
     "Vyzvánění" nebo "Pouze vibrace".

## 12.2 Kalendář

- 1. Základní obrazovka ► stiskněte ⊙ ► "Organizér".
- "Kalendář" ► vyberte <Možnosti> pro následující volby:
  - Zobrazit položky: Zobrazit seznam všech vložených položek.
  - ✓ Přejít na datum: Přejde na nastavený den.

# 12.3 Úkoly (To Do)

#### 12.3.1 Vložení nového úkolu

1. Základní obrazovka ► stiskněte ⊙ ► "Organizér".

2. "Úkoly" ► stiskněte ⊙ přidání úkolu.

## 12.3.2 Prohlížení Úkolů

- 1. Základní obrazovka ► stiskněte ⊙ ► "Organizér".
- "Seznam úkolů" ► zobrazí seznam všech uložených úkolů.
- Vyberte úkol a stiskněte 
   opro zobrazení detailů úkolu.
  - Označte úkol a vyberte <Možnosti> pro následující volby:
    - ✓ Přidat: Vloží nový úkol.
    - ✓ **Upravit úkol:** Upraví existující úkol.
    - Odstranit: Odstraní úkol.
    - ✓ Odstranit vše: Odstraní všechny úkoly.
    - Odeslat vCalendar: Odešle položku vCalendar na jiný mobilní telefon.

# 13.1 Světový čas

- Aplikace World Clock zobrazí aktuální čas ve vybraných světových městech.
- Základní obrazovka ► stiskněte ⊙ ► "Extra" ► "Světový čas".
- 2. Stiskněte 🐵 pro prohlížení měst.

# 13.2 Kalkulačka

|  | ■ Popis kláves:                                 |                                                  |       |                          |  |  |  |  |
|--|-------------------------------------------------|--------------------------------------------------|-------|--------------------------|--|--|--|--|
|  | ٢                                               | Stiskněte jednou: +<br>Stiskněte dvakrát:<br>M+  | •••   | Ok, =                    |  |  |  |  |
|  | •                                               | Stiskněte jednou: -<br>Stiskněte dvakrát:<br>M-  | o     | Ok, =                    |  |  |  |  |
|  | Stiskněte jednou: ><br>Stiskněte dvakrát:<br>MC |                                                  | # 101 | Desetinná čárka          |  |  |  |  |
|  | ۲                                               | Stiskněte jednou: ÷<br>Stiskněte dvakrát:<br>MR  | 6     | Zpět na hl.<br>obrazovku |  |  |  |  |
|  | •••                                             | Zpět / Vymazat. Stiskněte pro vymazání jednoho   |       |                          |  |  |  |  |
|  |                                                 | čísla. Přidržte déle pro odstranění všech znaků. |       |                          |  |  |  |  |
|  |                                                 |                                                  |       |                          |  |  |  |  |

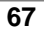

 Základní obrazovka ► stiskněte ⊙ ► "Extra" ► "Kalkulačka".

# 13.3 Převodník jednotek

 Základní obrazovka ► stiskněte ⊙ ► "Extra" ► "Převodník jednotek".

## 13.4 Převodník měn

 Základní obrazovka ► stiskněte ⊙ ► "Extra" ► "Převodník měn".

#### 13.5 Stopky

Stopky mohou měřit uplynulý čas od startu až po dosažení nějakého bodu. Dále je možné měřit čas kola nebo čas mezi několika úseky.

## 13.5.1 Klasické stopky

- Základní obrazovka ► stiskněte ⊙ ► "Extra" ► "Stopky" ► "Klasické stopky".
  - Oddělené časování: Stiskněte <Start> pro spuštění stopek. Stiskněte <Stop> nebo
     <Pokračovat> pro přerušení nebo
     pokračování měření. Stiskněte <Oddělit> pro uložení jedné položky. Stiskněte <Stop> a
     potom <Zpět> pro uložení rekordů.

- Čas kola: Stiskněte <Start> pro zahájení počítání. Stiskněte <Stop> nebo
   <Pokračovat> pro přerušení nebo
   pokračování měření. Stiskněte <Kolo> pro
   uložení položky. Stiskněte <Stop> a potom
   <Zpět> pro uložení rekordů.
- Zobrazit rekordy: Zobrazí uložené nejlepší časy.

# 13.5.2 nWay Stopky

- Toto je velice užitečný nástroj pro měření času stráveného s mobilním telefonem. Například můžete měřit čas, jak dlouho vyřizujete e-maily, jak dlouho trvaly všechny přijaté hovory nebo jak dlouho jste prohlíželi soubory.
- Základní obrazovka ► stiskněte ⊙ ► "Extra" ► "Stopky" ► "nWay Stopky".
- Stiskněte <Start> pro zahájení měření času. Tlačítkem •••• můžete počítání pozastavit a opět spustit. Stiskněte tlačítko ·• pro přepínání mezi 4 rekordy. Stiskněte a přidržte <Pokračovat> pro restart stopek.

# 13.6 Zdraví

13.6.1 BMI

BMI značí Body Mass Index. Vy si Váš BMI můžete snadno ověřit vložením pohlaví, výšce

a váze.

- Základní obrazovka ► stiskněte ⊙ ► "Zdraví" ► "BMI".
- 2. Vložte Vaše pohlaví, hmotnost a výšku.

# 13.6.2 Menstruační kalendář

■ Nástroj pro sledování menstruačního cyklu.

- Základní obrazovka ► stiskněte ⊙ ► "Zdraví" ► "Menstruační kalendář".
- 2. Vložte informaci o poslední menstruaci a průměrnou periodu.
## Kapitola 14: Fotoaparát

### 14.1 Ikony

| 4 de la constante de la constante de la consta | Umístění            |
|----------------------------------------------------------------------------------------------------|---------------------|
|                                                                                                    | Více snímků         |
| 10 B                                                                                                    | Časovač             |
|                                                                                                    | Kvalita obrázku     |
| 1600 1280 640 820 176<br>1200 1024 440 420 420                                                                                                    | Velikost obrázku    |
| 2                                                                                                    | Aktivní noční režim |
| EX.                                                                                                    | Aktivní efekt       |
| 💥 💥 🚟 🛆 💥                                                                                                    | Vyvážení bílé       |

## 14.2 Fotografování

- - Stiskněte <Možnosti> a potom 

     pro editaci nastavení fotoaparátu:
  - . **Welikost obrázku:** "176×220", "320×240", "640×480", "1280×1024", "1600×1200"
  - . Kvalita obrázku: "Normální", "Vysoká", "Nízká"
  - Efekty: "Normální", "Šedivá", "Sépie", "Sépie zelená", "Sépie modrá", "Invertované barvy", "Invertovaná šed", "Černo", "Bílo", "Měď", "Modrý výřez", "Reliéf", "Kontrast", "Skica"
    - Casovač:"Vypnuto", "5 sek", "10 sek", "15 sek"

- . **Invite snímků:** "Vypnuto", "1 Snímek", "3 Snímky", "5 Snímků", "Dlaždice"
- . **Wyvážení bílé:** "Auto", "Den", "Zataženo"
- Přidat snímek (pro velikost 176x220):
   "Vypnuto", "Snímek 1", "Snímek2"...
   "Úložiště: "Telefon", "Paměťová karta"
- . Noční režim: "Vypnuto", "Zapnuto"
- . Zvuk fotoaparátu: "Vypnuto", "Zvuk 1", "Zvuk 2", "Zvuk 3"
- . **EV:** "EV+4", "EV+3", "EV+2", "EV+1"
- . **Frekvence:** "50Hz", "60Hz"
- . 🗉 Ostatní:
  - Prohlížeč obrázku: Přepne na obrazovku prohlížeče obrázků. Další informace naleznete v kapitole 7.3.
  - Defaultní nastavení: Restartuje nastavení fotoaparátu.
- Zaměřte na vybraný objekt a stiskněte ⊙ ► fotografie je uložena.
- 3. Stiskněte < Možnosti> pro následující volby:
  - . Na pozadí: Nastaví jako obrázek na pozadí.
  - . Do adresáře: Přenese obrázek do tel. adresáře.
  - . Do MMS: Přenese obrázek do MMS.
  - . Do E-mailu: Přenese obrázek do e-mailu.

| $\tau$ rupis klaves. |
|----------------------|
|----------------------|

| 🖸 nebo 🖪    | Spoušť fotoaparátu                         |  |  |
|-------------|--------------------------------------------|--|--|
| ٢           | Přiblížení                                 |  |  |
| •••         | EV                                         |  |  |
| •••         | Návrat na předchozí obrazovku              |  |  |
| 3           | Zpět na hlavní obrazovku                   |  |  |
| •••         | Volby                                      |  |  |
| <b>I</b> •• | Velikost obrázku                           |  |  |
|             | Kvalita obrázku                            |  |  |
|             | Nastavení efektů                           |  |  |
| 4 ===       | Časovač                                    |  |  |
| 5           | Více snímků                                |  |  |
| 6 MRC       | Vyvážení bílé barvy                        |  |  |
| 7 POPS      | Úložiště                                   |  |  |
| 811         | Scéna                                      |  |  |
| 9 warz      | Skrýt OSD ikonky                           |  |  |
| △ / ▽       | Předchozí / Následující snímek (176 x 220) |  |  |
| 0-)         | Zobrazí / Skryje seznam horkých kláves     |  |  |

# Kapitola 15: Vkládání textu

| Tlačítko             | ABC (T9™)                                 | abc (T9™)      | 123 |
|----------------------|-------------------------------------------|----------------|-----|
| 0-                   | mezera, 0                                 | mezera, 0      | 0   |
| <b>I</b> •• <b>I</b> | .,-?!'@:#\$/_1                            | .,-?!'@:#\$/_1 | 1   |
| 244                  | A B C 2                                   | abc2           | 2   |
|                      | DEF3                                      | def3           | 3   |
| 4 ==                 | GHI4                                      | g h l 4        | 4   |
| 5                    | JKL5                                      | j k   5        | 5   |
| 6 MRD                | M N O 6                                   | m n o 6        | 6   |
| 7 PORS               | PQRS7                                     | pqrs7          | 7   |
| 8114                 | T U V 8                                   | tuv8           | 8   |
| 9 warz               | WXYZ9                                     | w x y z 9      | 9   |
| •••                  | Volby (Použít šablonu, Vložit objekt atd) |                |     |
| •••                  | Vyčistit, Zpět                            |                |     |

#### Prediktivní vkládání textu T9™

■ Při psaní metodou T9<sup>™</sup> stačí pouze jednou stisknout klávesu, která obsahuje písmeno Vámi požadovaného slova. Pokud není Vaše slovo obsaženo ve slovníku, můžete jej do něj jednoduše vložit. Klávesou () můžete měnit vložená slova za jiná.

Verze manuálu: Listopad 2007, Verze 1.04 Přeložil: Jiří Hrma, SmartMania.cz Copyright © 2007 E-SHOP s.r.o., http://www.eshopcz.cz